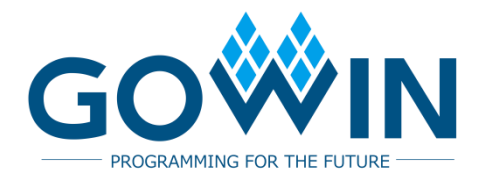

# Gowin\_EMPU\_M1 IDE Software **Reference Manual**

IPUG536-2.3.1E, 07/18/2025

#### Copyright © 2025 Guangdong Gowin Semiconductor Corporation. All Rights Reserved.

**GOWIN** is a trademark of Guangdong Gowin Semiconductor Corporation and is registered in China, the U.S. Patent and Trademark Office, and other countries. All other words and logos identified as trademarks or service marks are the property of their respective holders. No part of this document may be reproduced or transmitted in any form or by any means, electronic, mechanical, photocopying, recording or otherwise, without the prior written consent of GOWINSEMI.

#### Disclaimer

GOWINSEMI assumes no liability and provides no warranty (either expressed or implied) and is not responsible for any damage incurred to your hardware, software, data, or property resulting from usage of the materials or intellectual property except as outlined in the GOWINSEMI Terms and Conditions of Sale. All information in this document should be treated as preliminary. GOWINSEMI may make changes to this document at any time without prior notice. Anyone relying on this documentation should contact GOWINSEMI for the current documentation and errata.

# **Revision History**

| Date       | Version | Description                                                                                                    |  |
|------------|---------|----------------------------------------------------------------------------------------------------|--|
| 02/18/2019 | 1.0E    | Initial version published.                                                                                                    |  |
| 07/18/2019 | 1.1E    | <ul> <li>MCU hardware design and software programming design support<br/>extended peripherals: CAN, Ethernet, SPI-Flash, RTC,<br/>DualTimer, TRNG, I<sup>2</sup>C, SPI, SD-Card.</li> <li>MCU supports off-chip SPI-Flash downloading startup.</li> </ul>                                                      |  |
| 08/18/2019 | 1.2E    | <ul> <li>MCU hardware design and software programming design support<br/>extended peripheral: DDR3 Memory.</li> <li>Fixed known issues of ITCM, DTCM Size and IDE.</li> </ul>                                                                                                    |  |
| 09/27/2019 | 1.3E    | Updated and optimized MCU programming software and the interface and functions of Gowin MCU Designer.                                                                                                    |  |
| 01/16/2020 | 1.4E    | <ul> <li>MCU hardware design and software programming design supports PSRAM.</li> <li>MCU compiling software GMD V1.0 updated.</li> <li>RTOS reference design updated.</li> <li>Hardware and software reference design of AHB2 and APB2 extension bus interface added.</li> </ul>                              |  |
| 03/10/2020 | 1.5E    | GW2A-18C/GW2AR-18C/GW2A-55C devices added.                                                                                                    |  |
| 06/12/2020 | 1.6E    | <ul> <li>MCU supports external instruction memory.</li> <li>MCU supports external data memory.</li> <li>Extension of 6 AHB bus interfaces.</li> <li>Extension of 16 APB bus interfaces.</li> <li>GPIO supports multiple interface types.</li> <li>I<sup>2</sup>C supports multiple interface types.</li> </ul> |  |
| 07/16/2021 | 1.7E    | MCU version updated.                                                                                                    |  |
| 10/12/2021 | 1.8E    | ITCM and DTCM Size of GW2AN-9X/GW2AN-18X modified.                                                                                                    |  |
| 05/11/2023 | 1.9E    | Arora V FPGA products supported.                                                                                                    |  |
| 07/21/2023 | 2.0E    | Tested software version updated.                                                                                                    |  |
| 03/07/2024 | 2.1E    | <ul> <li>GW5AT-60 Version A products supported.</li> <li>Reference example for IDE software updated.</li> </ul>                                                                                                    |  |
| 07/12/2024 | 2.2E    | <ul> <li>GW5ART-15 Version A products supported.</li> <li>Reference example for IDE software updated.</li> </ul>                                                                                                    |  |
| 01/17/2025 | 2.3E    | The note on online software debugging added.                                                                                                    |  |
| 07/18/2025 | 2.3.1E  | The link of GMD software installation package in "2.1 Software Installation" updated.                                                                                                    |  |

# Contents

| C  | ontentsi                      |
|----|-------------------------------|
| Li | ist of Figuresii              |
| 1  | ARM Keil1                     |
|    | 1.1 Software Installation1    |
|    | 1.2 Project Template1         |
|    | 1.2.1 Create a New Project1   |
|    | 1.2.2 Configuration Option2   |
|    | 1.2.3 Build                   |
|    | 1.2.4 Download                |
|    | 1.2.5 Software Online Debug9  |
|    | 1.3 Reference Design 10       |
| 2  | GMD Software10                |
|    | 2.1 Software Installation 11  |
|    | 2.2 Project Template 11       |
|    | 2.2.1 Create a Project 11     |
|    | 2.2.2 Configuration Option    |
|    | 2.2.3 Build                   |
|    | 2.2.4 Download                |
|    | 2.2.5 Software Online Debug19 |
|    | 2.3 Reference Design          |

# **List of Figures**

| Figure 1-1 Create a New Project                                 | . 1  |
|-----------------------------------------------------------------|------|
| Figure 1-2 Device Configuration                                 | . 2  |
| Figure 1-3 ROM and RAM Configuration                            | . 4  |
| Figure 1-4 Output File Format Configuration                     | . 5  |
| Figure 1-5 Header File Path Configuration                       | . 5  |
| Figure 1-6 JTAG Debug Interface Configuration                   | . 6  |
| Figure 1-7 SW Debug Interface Configuration                     | . 7  |
| Figure 1-8 Flash Configuration                                  | . 8  |
| Figure 1-9 Debug Initialization File Configuration              | . 8  |
| Figure 1-10 Project Compiling                                   | . 9  |
| Figure 1-11 Start Debug                                         | . 10 |
| Figure 2-1 Creat a New Project                                  | . 12 |
| Figure 2-2 Select Platforms and Configurations                  | . 12 |
| Figure 2-3 Select Configuration Toolchain and Path              | . 13 |
| Figure 2-4 Target Processor Configuration                       | . 14 |
| Figure 2-5 Cross ARM GNU Assembler > Preprocessor Configuration | . 14 |
| Figure 2-6 Cross ARM C Compiler > Includes Configuration        | . 15 |
| Figure 2-7 Cross ARM C Linker Configuration                     | . 17 |
| Figure 2-8 Cross ARM GNU Create Flash Image Configuration       | . 17 |
| Figure 2-9 Devices Configuration                                | . 18 |
| Figure 2-10 Build                                               | . 18 |
| Figure 2-11 Create Software Debugging Configurations Option     | . 19 |
| Figure 2-12 Main Option Configuration                           | . 20 |
| Figure 2-13 Debugger Option Configuration                       | . 21 |
| Figure 2-14 Software Debugging Level Configuration              | . 22 |
| Figure 2-15 Software Online Debugging Start-up                  | . 23 |

# **1** ARM Keil

# **1.1 Software Installation**

For the detailed, please refer to <u>Getting Started with MDK</u> provided by ARM Keil MDK website.

Note!

ARM Keil MDK (V5.26 and above) is recommended.

# **1.2 Project Template**

ARM Keil MDK can be used for Gowin\_EMPU\_M1 software programming. The steps include project creation, configuration, coding, compilation, downloading and debugging.

## 1.2.1 Create a New Project

Double click to open ARM Keil MDK and select "Project > New uVision Project..." to create a new project, as shown in Figure 1-1.

🐺 µVision Х File Edit View Project Flash Debug Peripherals Tools SVCS Window Help 📄 📄 🚽 🗿 New μVision Project... 🎦 🏡 🔃 🚝 🎼 /版 💆 RTOS 💦 🔍 🔍 🔹 New Multi-Project Workspace... 🔊 🕆 🖓 🖶 🖓 🎃 Open Project... Project Close Project ۲ Export Manage ۲ Select Device for Target ... Remove Item N Options... Alt+F7 Clean Targets Build Target F7 Rebuild all target files 🍪 🛛 Batch Build Batch Setup... 🖻 Pr... 🧑 Bo... | · Translate... Ctrl+F7 Build Output џX Stop build Create a new µVision project

Figure 1-1 Create a New Project

# **1.2.2** Configuration Option

#### **Device Configuration**

ARM Cortex-M1 is embedded in Gowin\_EMPU\_M1, so the device type is configured as " ARM Cortex M1 > ARMCM1", as shown in Figure 1-2.

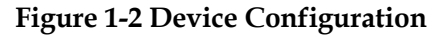

| Select Device for                                      | Target 'Target 1'                                                                                                    | ;                                                                                                    | × |
|--------------------------------------------------------|----------------------------------------------------------------------------------------------------|----------------------------------------------------------------------------------------------------|---|
| Device                                                 |                                                                                                    |                                                                                                    |   |
| Softwa                                                 | re Packs                                                                                                    | <b>•</b>                                                                                                    |   |
| Vendor: ARM<br>Device: ARMC<br>Toolset: ARM<br>Search: | M1                                                                                                    |                                                                                                    |   |
| ,                                                      |                                                                                                    | Des <u>cr</u> iption:                                                                                                    |   |
| ARM<br>ARM<br>ARM<br>ARM<br>ARM<br>ARM<br>ARM<br>ARM   | Cortex M0<br>Cortex M0 plus<br>Cortex M1<br>RMCM1<br>Cortex M23<br>Cortex M3<br>Cortex M33<br>Cortex M35P<br>Cortex M4 | The ARM Cortex-M1 FPGA processor is intended for deeply embedded applications that require a small processor integrated into an FPGA. The ARM Cortex-M1 processor implements the ARMv6-M architecture profile. |   |
|                                                        |                                                                                                    | OK Cancel Help                                                                                                    |   |

#### **ROM and RAM Configuration**

Gowin\_EMPU\_M1 internal instruction memory or external instruction memory is the ROM.

Gowin\_EMPU\_M1 internal data memory or external data memory is the RAM.

1. Configure the initial address and the size of ROM (Internal Instruction Memory) and RAM (Internal Data Memory).

ROM initial address and size configuration:

- Off-chip SPI-Flash memory download startup
  - ROM initial address: 0x400
  - ROM Size: Set according to the actural configuration of the hardware design ITCM Size. For example, if ITCM Size 32KB, ROM size is set to 0x7C00.
- On-chip ITCM initialization value download startup
  - ROM initial address: 0x00000000.
  - ROM Size: Please set according to the actural configuration of the hardware design ITCM Size. For example, if ITCM Size

32KB, ROM size is set to 0x8000.

RAM initial address and Size configuration:

- RAM initial address: 0x20000000
- RAM Size: Please set according to the actual configuration of the hardware design DTCM Size. For example, if DTCM Size 32KB, RAM size is set to 0x8000.

Limited by the on-chip memory resource, the size configuration of ITCM and DTCM cannot exceed the max. on-chip memory size.

- For GW1N/R-9, ITCM or DTCM can be configured up to 32KB. If ITCM or DTCM has been configured to 32KB, the other can only be configured up to 16KB.
- For GW2AN-9X/18X, ITCM or DTCM can be configured up to 32KB. If ITCM or DTCM has been configured to 32KB, the other can only be configured up to 16KB.
- For GW2A/R/NR-18, ITCM or DTCM can be configured up to 64KB. If ITCM or DTCM has been configured to 64KB, the other can only be configured up to 16KB.
- For GW2A/N-55, ITCM or DTCM can be configured up to 256KB. If ITCM or DTCM has been configured to 256KB, the other can only be configured up to 16KB.
- For GW5A/T/ST/S-138, ITCM or DTCM can be configured up to 512KB. If ITCM or DTCM has been configured to 512KB, the other can only be configured up to 218KB.
- For GW5AT-75, ITCM or DTCM can be configured up to 256KB. If ITCM or DTCM has been configured to 256KB, the other can only be configured up to 256KB.
- For GW5A/R/S-25, ITCM or DTCM can be configured up to 64KB. If ITCM or DTCM has been configured to 64KB, the other can only be configured up to 32KB.
- For GW5A/T-60, ITCM or DTCM can be configured up to 128KB. If ITCM or DTCM has been configured to 128KB, the other can only be configured up to 64KB.
- For GW5AT/RT-15, ITCM or DTCM can be configured up to 64KB. If ITCM or DTCM has been configured to 64KB, the other can only be configured up to 8KB.

The configuration of ROM (Internal Instruction Memory) and RAM (Internal Data Memory) is as shown in Figure 1-3.

Using DK\_START\_GW5A-LV25UG324 V2.0 development board reference design an instance, the initial address of ROM is 0x400 and the "Size" is 0x7C00. The initial address of RAM is 0x20000000 and the Size is 0x8000.

| 0 0                                                                          | /                                            |  |  |  |  |  |
|------------------------------------------------------------------------------|----------------------------------------------|--|--|--|--|--|
| 🕅 Options for Target 'led'                                                   | ×                                            |  |  |  |  |  |
| Device Target Output Listing User   C/C++   Asm   Linker   Debug   Utilities |                                              |  |  |  |  |  |
| ARM ARMCM1 Code Generation                                                   |                                              |  |  |  |  |  |
| <u>X</u> tal (MHz): 12.0                                                     | ARM Compiler: Use default compiler version 5 |  |  |  |  |  |
| Operating system: None 🔽 🔽 Use Cross-Module Optimization                     |                                              |  |  |  |  |  |
| System Viewer File:                                                          | Use MicroLIB II Big Endian                   |  |  |  |  |  |
|                                                                              |                                              |  |  |  |  |  |
| 🔲 Use Custom File                                                            |                                              |  |  |  |  |  |
| Read/Only Memory Areas                                                       | Read/Write Memory Areas                      |  |  |  |  |  |
| default off-chip Start Size Sta                                              | artup default off-chip Start Size Nolnit     |  |  |  |  |  |
| ROM1:                                                                        | C 🛛 RAM1: 🗖 🗖                                |  |  |  |  |  |
| ROM2:                                                                        | C 🗆 RAM2:                                    |  |  |  |  |  |
| П ROM3:                                                                      | C 🗆 RAM3: 🔽 🗖                                |  |  |  |  |  |
| on-chip                                                                      | on-chip                                      |  |  |  |  |  |
| IROM1: 0x400 0x7C00                                                          |                                              |  |  |  |  |  |
|                                                                              | C □ IRAM2: □ □ □                             |  |  |  |  |  |
|                                                                              |                                              |  |  |  |  |  |
| OK                                                                           | Cancel Defaults Help                         |  |  |  |  |  |

#### Figure 1-3 ROM and RAM Configuration

2. Configure the initial address and the size of ROM (External Instruction Memory) and RAM (External Data Memory).

ROM initial address and Size configuration:

- ROM initial address: 0x00000000.
- ROM Size: Please set according to the actual Size of the hardware design.

RAM initial address and Size configuration:

- RAM initial address: 0x20100000.
- RAM Size: Please set according to the actual Size of the hardware design.

#### **Output File Format Configuration**

Gowin\_EMPU\_M1 outputs BIN file, so axf file format should be converted to BIN file format.

If executable program file is used as the initial value of ITCM, the BIN file should be converted to four hex files, itcm0, itcm1, itcm2, and itcm3 using Gowin script make\_hex.exe.

The usage of calling the file format tool with user command line is as shown in Figure 1-4.

- Run #1: fromelf.exe --bin -o bin-file axf-file
- Run #2: make\_hex.exe bin-file

| ommand Items                            | User Command                                                 |   | Stop on Exi   | S      |
|-----------------------------------------|--------------------------------------------------------------|---|---------------|--------|
| Before Compile C/C++ File               |                                                              |   |               |        |
|                                         |                                                              | 2 | Not Specified |        |
| Run #2                                  |                                                              | 2 | Not Specified |        |
| Before Build/Rebuild                    |                                                              |   |               |        |
| 🗌 Run #1                                |                                                              | 2 | Not Specified |        |
| Run #2                                  |                                                              | 2 | Not Specified |        |
| After Build/Rebuild                     |                                                              |   |               |        |
| 🔽 Run #1                                | $\label{eq:linear} D:\Keil_v5\ARM\ARMCC\bin\fromelf.exebin\$ | 2 | Not Specified | $\Box$ |
| Run #2                                  | make_hex.exe led.bin                                         | 2 | Not Specified | $\Box$ |
| <u>R</u> un 'After-Build' Conditionally |                                                              |   |               |        |

**Figure 1-4 Output File Format Configuration** 

#### Header File Path Configuration

The C code header file configuration is used to call the C code header file during building. The configuration is as shown in Figure 1-5.

Figure 1-5 Header File Path Configuration

| 🖏 Options for Target 'led'                                                                                                    | ×    |
|----------------------------------------------------------------------------------------------------|------|
| Device   Target   Output   Listing   User C/C++   Asm   Linker   Debug   Utilities                                                                                                    |      |
| Preprocessor Symbols                                                                                                    |      |
| Undefine:                                                                                                    |      |
| Language / Code Generation                                                                                                    |      |
| Execute-only Code Strict ANSI C Warnings: All Warnings                                                                                                    | •    |
| Optimization: Level 0 (-O0) ▼ □ Enum Container always int □ Thumb Mode                                                                                                    |      |
| Coptimize for Time                                                                                                    | udes |
| ☐ Split Load and Store Multiple ☐ Read-Only Position Independent                                                                                                    |      |
| Image: Provide a state of the state of the sta | ons  |
| Include<br>Paths<br><u>Mi</u> sc<br>Controls                                                                                                    | ·    |
| Compiler -c99 -c -cpu Cortex-M1 -li -g -00apcs=interworksplit_sections -l<br>//.ibrary/libraries/cmsis/cm1/core_support/mdk -l                                                                                                    | Ŷ    |
| OK Cancel Defaults                                                                                                    | [elp |

#### **Debug Configuration**

- Configure the Emulator
  - U-LINK Emulator If the U-LINK emulator is selected, use "ULNK2/ME Cortex Debugger".
  - J-LINK Emulator If the J-LINK emulator is selected, use "J-LINK/J-TRACE Cortex".
- Configure the Debug Interface
  - JTAG Debug Interface If it is configured as the JTAG debug interface, the configuration method is as shown in Figure 1-6.

| Figure | 1-6 ITAG  | Dehug | Interface | Configur | ation |
|--------|-----------|-------|-----------|----------|-------|
| Inguit | 1-0 J1110 | Debug | include   | Comigui  | ation |

| CN 1/20/06/205                                                                                              |        | IDCODE                               | Davisa Nama                                                         | IP Ion Move                                                 |
|----------------------------------------------------------------------------------------------------|--------|--------------------------------------|---------------------------------------------------------------------|-------------------------------------------------------------|
| Device: J-Link ARM                                                                                          | TDO    | ⊙ 0x4BA00477                         | ARM CoreSight JTAG-DP                                               | 4 Up                                                        |
| HW :         V8.00         dll :         V6.94           FW :         J-Link ARM V8 compiled No             | TDI    | <                                    |                                                                     | > Down                                                      |
| Port: Max<br>JTAG                                                                                           | C Manu | matic Detection<br>Jal Configuration | ID CODE:<br>Device Name:                                            |                                                             |
| Auto Clk                                                                                                    | Add    | Delete Up                            | date IR len:                                                        |                                                             |
|                                                                                                    |        |                                      |                                                                     |                                                             |
| Connect & Reset Options<br>Connect: Normal  Reset: Nor<br>Reset after Connect                               | mal    | Cach                                 | e Options Download<br>ache <u>C</u> ode<br>ache <u>M</u> emory Down | d Options<br>Code Download<br>load to <u>F</u> lash         |
| Connect & Reset Options<br>Connect: Normal  Reset: Nor<br>Reset after Connect<br>Interface<br>CUSB C TCP/IP | mal    | Cach                                 | e Options Download<br>ache <u>C</u> ode<br>ache <u>M</u> emory Down | d Options<br>Code Download<br>load to <u>F</u> lash<br>Misc |

- SW Interface

If it is configured as the SW debug interface, the configuration is as shown in Figure 1-7.

|                                           | k/JTrace Target Driv                                                                           | er Setup                                                     |                    |                                                                                      |                                                                               |
|-------------------------------------------|------------------------------------------------------------------------------------------------|--------------------------------------------------------------|--------------------|--------------------------------------------------------------------------------------|-------------------------------------------------------------------------------|
| ebug   T                                  | Trace   Flash Downlo                                                                           | bad                                                          |                    |                                                                                      |                                                                               |
| J-Link /                                  | J-Trace Adapter                                                                                | SW Dev                                                       | vice               |                                                                                      |                                                                               |
| SN:                                       | 4294967295                                                                                     | •                                                            | IDCODE             | Device Name                                                                          | Move                                                                          |
| Device:                                   | J-Link ARM                                                                                     | A SW                                                         | DI 0x2BA01477      | ARM CoreSight SW-DP                                                                  | Up                                                                            |
| HW :                                      | V8.00 dll :                                                                                    | V6.94                                                        |                    |                                                                                      | Dawn                                                                          |
| FW:                                       | J-Link ARM V8 cor                                                                              | npiled No                                                    |                    |                                                                                      |                                                                               |
| Po                                        | ort:                                                                                           | Max @ Au                                                     | omatic Detection   | ID CODE:                                                                             |                                                                               |
| S                                         | SW 👻 5 MH                                                                                      | lz 🔹 C Ma                                                    | nual Configuration | Device Name:                                                                         |                                                                               |
|                                           |                                                                                                | Auto Clk                                                     | d Delete Ut        | odate IR len:                                                                        |                                                                               |
|                                           | -                                                                                              |                                                              |                    |                                                                                      |                                                                               |
| -Conne                                    | act & Resat Ontions                                                                            |                                                              |                    | he Options Download                                                                  | Ontions                                                                       |
| Conne<br>Conne                            | ect & Reset Options<br>ect: Normal 💌<br>eset after Connect                                     | Reset: Normal                                                | Cad                | he Options — Download<br>Cache <u>C</u> ode — Verify<br>Cache <u>M</u> emory — Downl | l Options<br>Code Download<br>oad to <u>F</u> lash                            |
| Conne<br>Conne<br>I <u>R</u><br>Interfac  | ect & Reset Options<br>ect: Normal v<br>eset after Connect<br>ce<br>B © TCP/IP                 | Reset: Normal<br>TCP/IP<br>Network Settings                  |                    | he Options Download<br>Cache <u>C</u> ode<br>Cache <u>M</u> emory Downlo             | I Options<br>Code Download<br>oad to Elash<br>Misc                            |
| Conne<br>Conne<br>I <u>R</u> i            | ect & Reset Options<br>ect: Normal v<br>eset after Connect<br>ce<br>B O TCP/IP                 | Reset: Normal<br>TCP/IP<br>Network Settings<br>IP-Addres:    | Port (/            | he Options Download                                                                  | l Options<br>Code Download<br>oad to <u>F</u> lash<br>Misc<br>JLink Info      |
| Conne<br>Conne<br>I R<br>Interfac<br>C US | ect & Reset Options<br>ect: Normal v<br>eset after Connect<br>ce<br>B O TCP/IP<br>Scan<br>eady | Reset: Normal TCP/IP Network Settings IP-Addres: 127 . 0 . 0 | ▼ Cacl             | he Options Download<br>Cache <u>C</u> ode<br>Cache <u>M</u> emory Download           | I Options<br>Code Download<br>oad to Elash<br>Misc<br>JLink Info<br>JLink Cmd |
| Conne<br>Conne<br>I R<br>Interfac<br>C US | ect & Reset Options<br>ect: Normal v<br>eset after Connect<br>ce<br>B C TCP/IP<br>Scan<br>eady | Reset: Normal TCP/IP Network Settings IP-Addres: 127 . 0 . 0 | ■ Cacl             | he Options Download                                                                  | l Options<br>Code Download<br>oad to Elash<br>Misc<br>JLink Info<br>JLink Cmd |

Figure 1-7 SW Debug Interface Configuration

In the Debug Interface Type Configuration option:

- Please do not select the "Download Options > Verify Code Download" option.
- Please do not select the "Download Options > Download to Flash" option.

#### Flash Configuration

If online debugging is required, "Update Target before Debugging" cannot be selected, as shown in Figure 1-8.

| B Options for Target 'led'                                                           | ×    |
|--------------------------------------------------------------------------------------|------|
| Device   Target   Output   Listing   User   C/C++   Asm   Linker   Debug   Utilities |      |
| Configure Flash Menu Command                                                         |      |
|                                                                                      |      |
| Use Debug Driver Settings 🗌 Update Target before Debugg                              | ging |
| Init File:                                                                           |      |
| C Use External Tool for Flash Programming                                            |      |
| Command:                                                                             |      |
| Arguments:                                                                           |      |
| 🗖 Run Independent                                                                    |      |
| Configure Image File Processing (FCARM):                                             |      |
| Output File: Add Output File to Group:                                               |      |
| STARTUP                                                                              | -    |
| Image Files Root Folder:                                                             |      |
|                                                                                      |      |
| OK Cancel Defaults                                                                   | Help |

#### Figure 1-8 Flash Configuration

#### **Debug Initialization File Configuration**

If selecting off-chip SPI-Flash memory download startup, it needs to load debug initialization file when debugging online. Select ext\_debug.ini in "Initialization File" option as shown in Figure 1-9.

"ext\_debug.ini" file is located in the "library\debug".

**Figure 1-9 Debug Initialization File Configuration** 

| 😗 Options for Target 'led'                                                                                                    | ×                                                   |
|----------------------------------------------------------------------------------------------------|-----------------------------------------------------|
| Device   Target   Output   Listing   User   C/C++   A                                                                                                    | Asm Linker Debug Vtilities                          |
| C     Use Simulator     with restrictions     Settings       □     Limit Speed to Real-Time                                                                                                    |                                                     |
| Load Application at Startup     Initialization File:     Edit                                                                                                    | Load Application at Startup    Initialization File: |
| Restore Debug Session Settings           Image: Breakpoints         Image: Toolbox           Image: Breakpoints         Image: Toolbox | Restore Debug Session Settings                      |
| CPU DLL: Parameter: SARMCM3.DLL                                                                                                    | Driver DLL: Parameter: SARMCM3.DLL                  |
| Dialog DLL: Parameter:<br>DARMCM1.DLL pCM1                                                                                                    | Dialog DLL: Parameter:<br>TARMCM1.DLL -pCM1         |
| Warn if outdated Executable is loaded Manage Component Vie                                                                                                    | Warn if outdated Executable is loaded               |
| OK Car                                                                                                    | wel Defaults Help                                   |

# 1.2.3 Build

After encoding and configuration, click Build " or Rebuild " click "Project > Build Target" or "Project > Rebuild all target files" on the menu bar to build the project to generate software design BIN file and four hex files of itcm0, itcm1, itcm2, and itcm3, as shown in Figure 1-10.

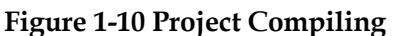

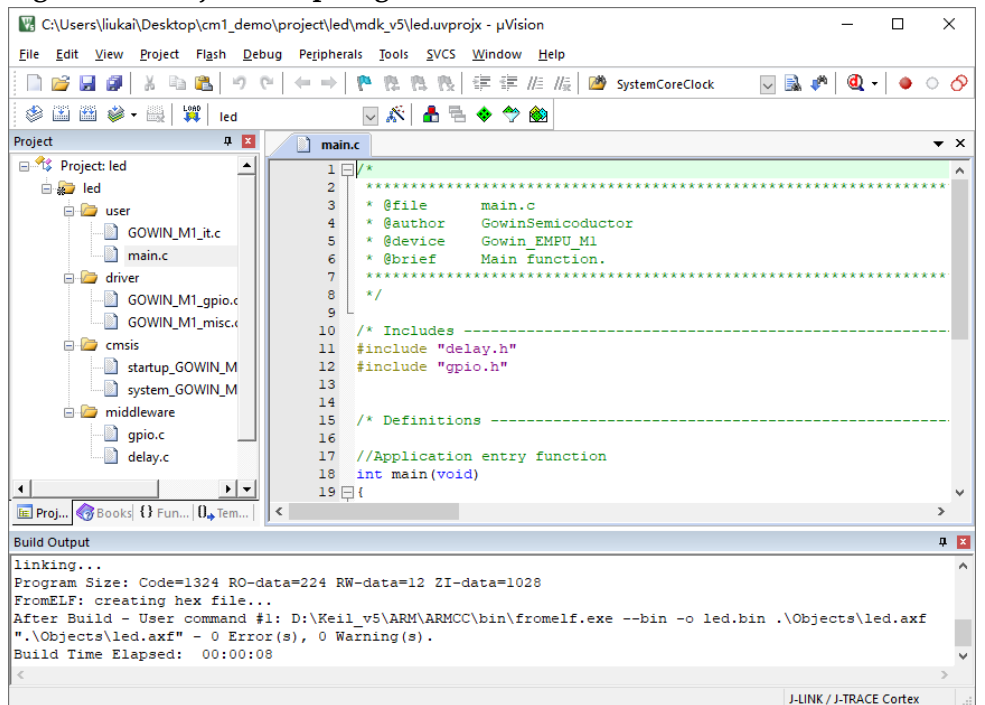

## 1.2.4 Download

After compiling Gowin\_EMPU\_M1software programming design, for the downloading, please refer to <u>IPUG532, Gowin\_EMPU\_M1Download</u> <u>Reference Manual.</u>

## 1.2.5 Software Online Debug

After completing the download of the hardware design bitstream files generated by the hardware design and the software design BIN files generated by the software programming design, if there are any issues, you can use the U-LINK and J-LINK to debug online.

You can download and debug the software, no recompilation required.

#### Note!

Gowin\_EMPU\_M1 does not support automatic downloading during debugging with ARM Keil software. Prior to each debugging session, please use the Programmer tool to download the Binary file of the software design you intend to debug. Then, start debugging to ensure that the software project being debugged is the current one.

1. Connect Emulator

Connect J-LINK or U-LINK according to the Debug Access Port (JTAG: JTAG\_3~JTAG\_18, VCC and GND; or SWD: JTAG\_7, JTAG\_9, VCC and GND) location constrained to FPGA IO in the hardware design.

2. Start Debug

Connect the U-LINK or J-LINK Emulator. Click the Debug button " on the tool bar, or click "Debug > Start/Stop Debug Session" on the menu bar to start debug. You can perform operations of breakpoint setting, single-step debug, reset and run, as shown in Figure 1-11.

#### Figure 1-11 Start Debug

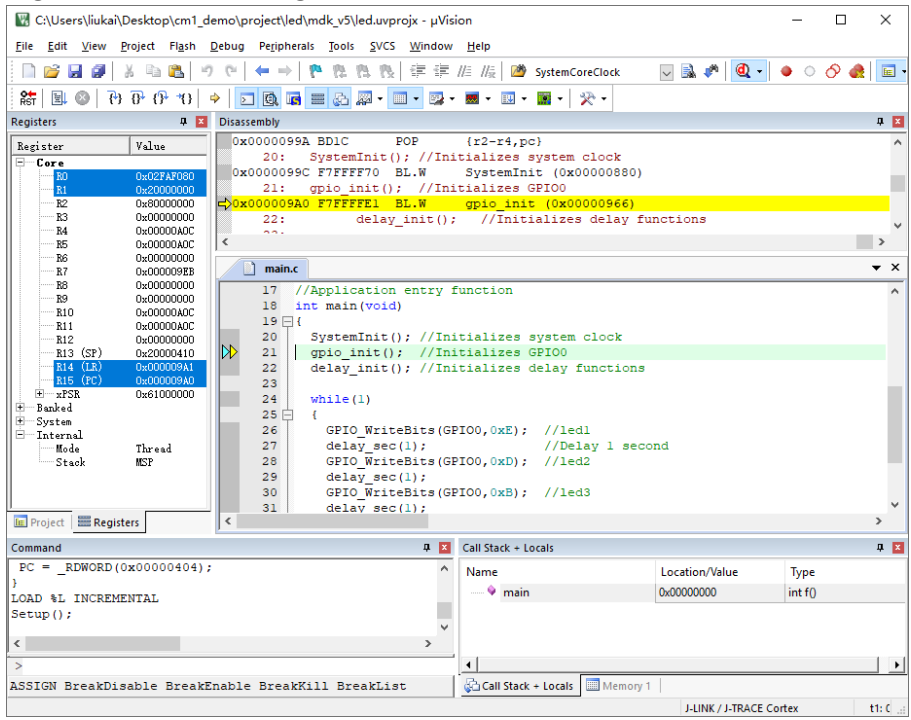

# **1.3 Reference Design**

Gowin provides reference design in ARM Keil MDK (tested software version V5.26) software environment. Click this <u>link</u> to get following reference design:

...\ref\_design\MCU\_RefDesign\MDK\_RefDesign\cm1\_demo、 cm1\_fatfs、cm1\_freertos、cm1\_rtthread\_nano、cm1\_tcpip、 cm1\_ucos\_iii

# **2**<sub>GMD</sub> Software</sub>

# 2.1 Software Installation

GMD software installation package is available at Gowinsemi website.

For the software installation and configuration of GMD, please refer to <u>SUG549, GOWIN MCU Designer User Guide</u>.

#### Note!

GOWIN MCU Designer (V1.2 and above) is recommended.

# 2.2 Project Template

Using GMD for Gowin\_EMPU\_M1 software programming design, it involves projects creation, option configuration, code writing, building, downloading, and online debug.

## 2.2.1 Create a Project

#### **Create a New Project**

Click "New" ( $\square$ ) on the tool bar or select "File > New > C Project" on the menu bar, as shown in Figure 2-1.

- 1. Create a project name and location.
- 2. Select "Empty Project" type.
- 3. Select "ARM Cross GCC" building tool chain.

| Figure 2- | 1 Creat a | New Pro | oject |
|-----------|-----------|---------|-------|
|-----------|-----------|---------|-------|

| 🐳 C Project                          | -                          |                 |
|--------------------------------------|----------------------------|-----------------|
| C Project                            |                            |                 |
| Create C project of selected type    |                            |                 |
| Project name: gowin_led              |                            |                 |
| ✓ Use <u>d</u> efault location       |                            |                 |
| Location: D:\GMD_workspace\workspace | ce_cm1\gowin_led           | B <u>r</u> owse |
| Choose file system: default          | ×                          |                 |
| Project type:                        | Toolchains:                |                 |
| ✓ ➢ Executable                       | ARM Cross GCC              |                 |
| Empty Project                        | RISC-V Cross GCC           |                 |
| <                                    |                            |                 |
| Show project types and toolchains on | ly if they are supported o | on the platform |
|                                      |                            |                 |
|                                      |                            |                 |
| ? < <u>B</u> ack <u>N</u> e          | ext > <u>F</u> inish       | Cancel          |

#### **Select Platforms and Configurations**

Select "Debug" and "Release" in configuration interface, as shown in Figure 2-2.

Figure 2-2 Select Platforms and Configurations

| 🐳 C Project                                                                                                    | _   |            | ×  |
|----------------------------------------------------------------------------------------------------|-----|------------|----|
| Select Configurations<br>Select platforms and configurations you wish to deploy on                                                                                                    |     |            | \$ |
| Project type: Executable<br>Toolchains: ARM Cross GCC<br>Configurations:                                                                                                    | 5   | Select all |    |
| Use "Advanced settings" button to edit project's properties.<br>Additional configurations can be added after project creation<br>Use "Manage configurations" buttons either on toolbar or o | on. | erty page  | s. |
| ? ≤ <u>B</u> ack <u>Next</u> > <u>Finit</u>                                                                                                    | sh  | Canc       | el |

#### Select Configuration Toolchain and Path

Select "arm-none-eabi-gcc" as the cross compiling toolchain and import its path. It is recommended that Toolchain name and Toolchain path be configured by default, as shown in Figure 2-3.

```
Figure 2-3 Select Configuration Toolchain and Path
```

| 关 C Project                             |                                   |               | _              |        |
|-----------------------------------------|-----------------------------------|---------------|----------------|--------|
| GNU ARM Cross Toolchain                 |                                   |               |                |        |
| Select the toolchain and configure path |                                   |               |                |        |
| Toolchain name:                         | GNU MCU Eclipse ARM Embedded (    | iCC (arm-none | -eabi-gcc)     | ~      |
| Toolchain path:                         | D:\GMD\toolchain\ARM_toolchain\bi | n             |                | Browse |
|                                         |                                   |               |                |        |
|                                         |                                   |               |                |        |
|                                         |                                   |               |                |        |
|                                         |                                   |               |                |        |
|                                         |                                   |               |                |        |
|                                         |                                   |               |                |        |
|                                         |                                   |               |                |        |
| ?                                       | < <u>B</u> ack                    | ext >         | <u>F</u> inish | Cancel |

#### **Create a Project**

After project creation, select the created project in Project Explorer view, add engineering structure and import the software programming design.

Using GMD\_RefDesign for an instance, the software programming design projects and codes are listed as follows.

Select the current project in Project Explorer view, and right-click "Refresh" option to automatically update the structure and code of the current project.

## 2.2.2 Configuration Option

In Project Explorer view, select the current project, right-click "Properties > C/C++ Build > Settings" to configure the parameters of current project.

#### **Target Processor Configuration**

Select "Target Processor > ARM family " and configure the option to "cortex-m1", as shown in Figure 2-4.

| Figure 2-4 Target Processo             | Configura          | tion                              |
|----------------------------------------|--------------------|-----------------------------------|
| 🛞 Tool Settings 🛞 Toolchains 🔳 Devices | 🎤 Build Steps 🖳    | Build Artifact 🗟 Binary Parsers 🚺 |
| Processor                              | ARM family         | cortex-m1 ~                       |
| 🖉 Optimization<br>🖄 Warnings           | Architecture       | Toolchain default $\lor$          |
| 🖄 Debugging                            | Instruction set    | Thumb (-mthumb)                   |
| 🗸 🛞 Cross ARM GNU Assembler            | Thumb interworl    | k (-mthumb-interwork)             |
| 🖄 Preprocessor                         | E                  |                                   |
| 🖄 Includes                             | Englanness         |                                   |
| 🖉 Warnings                             | Float ABI          | Toolchain default $\sim$          |
| 🖄 Miscellaneous                        | EPI I Turbe        | Toolchain default                 |
| V 🛞 Cross ARM C Compiler               | In o type          |                                   |
| Preprocessor                           | Unaligned access   | Toolchain default ~               |
| 2 Includes                             | AArch64 family     | Generic (-mcpu=generic)           |
| Werninge                               |                    |                                   |
| Missellaneous                          | Feature crc        | loolchain default                 |
| × S Cross ARM C Linker                 | Feature crypto     | Toolchain default $\sim$          |
| General                                | Eo oturo fo        | Toolchain default                 |
| Libraries                              | reature ip         |                                   |
| Miscellaneous                          | Feature simd       | Enabled (+simd)                   |
| 🗸 🛞 Cross ARM GNU Create Flash Image   | Code model         | Small (-mcmodel=small)            |
| 🖄 General                              | Ctrict align ( mot | rist alian)                       |
| 🗸 🛞 Cross ARM GNU Print Size           | Strict align (-mst | rict-align)                       |
| 🖄 General                              | Other target flags |                                   |
|                                        |                    |                                   |
|                                        |                    |                                   |
|                                        |                    |                                   |
|                                        |                    |                                   |
|                                        |                    |                                   |
|                                        | <                  | 3                                 |
|                                        |                    | /                                 |

#### **... •** 4 **T** ( D 0 0 ...

#### Cross ARM GNU Assembler > Preprocessor Configuration

Select " Cross ARM GNU Assembler > Preprocessor > Defined symbols (-D)" to configure the option to "\_\_STARTUP\_CLEAR\_BSS" as shown in Figure 2-5.

| Figure 2-5 | Cross ARM | GNU | Assembler > | > Pre | processor | Configu | ratior |
|------------|-----------|-----|-------------|-------|-----------|---------|--------|
|            |           |     |             |       |           |         |        |

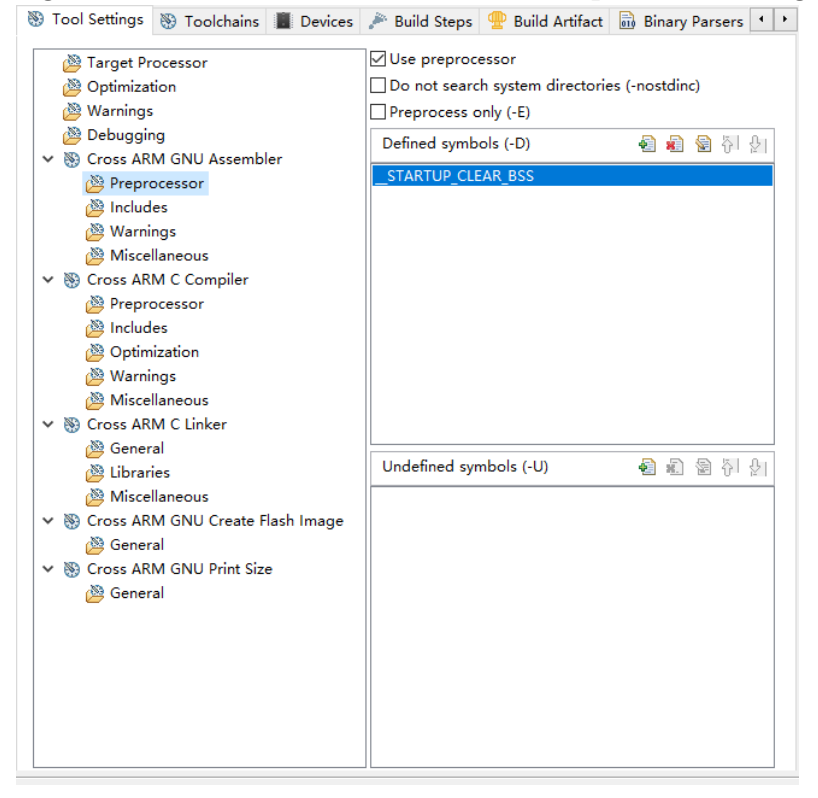

#### **Cross ARM C Compiler > Includes Configuration**

Select "Cross ARM C Compiler > Includes > Include paths (-I)" to configure the C header file path, as shown in "\${workspace\_loc:/\${ProjName}/src/library/libraries/cmsis/cm1/core\_suppo rt/gmd}"

- "\${workspace\_loc:/\${ProjName}/src/library/libraries/cmsis/cm1/device\_ support}"
- "\${workspace\_loc:/\${ProjName}/src/library/libraries/drivers/inc}"
- "\${workspace\_loc:/\${ProjName}/src/library/middlewares/delay}"
- "\${workspace\_loc:/\${ProjName}/src/library/middlewares/dmm}"
- "\${workspace\_loc:/\${ProjName}/src/library/middlewares/gpio}"
- "\${workspace\_loc:/\${ProjName}/src/library/middlewares/uart}"
- "\${workspace\_loc:/\${ProjName}/src/project}"

Figure 2-6.

For example, in the software programming reference design "GMD\_RefDesign\cm1\_demo", the configuration of the C header file reference path is described as below.

- "\${workspace\_loc:/\${ProjName}/src/library/libraries/cmsis/cm1/core\_s upport/gmd}"
- "\${workspace\_loc:/\${ProjName}/src/library/libraries/cmsis/cm1/device\_ support}"
- "\${workspace\_loc:/\${ProjName}/src/library/libraries/drivers/inc}"
- "\${workspace\_loc:/\${ProjName}/src/library/middlewares/delay}"
- "\${workspace\_loc:/\${ProjName}/src/library/middlewares/dmm}"
- "\${workspace\_loc:/\${ProjName}/src/library/middlewares/gpio}"
- "\${workspace\_loc:/\${ProjName}/src/library/middlewares/uart}"
- "\${workspace\_loc:/\${ProjName}/src/project}"

| <ul> <li>Target Processor</li> <li>Optimization</li> <li>Warnings</li> <li>Debugging</li> <li>GNU ARM Cross Assembler</li> <li>Preprocessor</li> <li>Includes</li> <li>Warnings</li> <li>Warnings</li> </ul>                                                                                                   | Include paths (-1)<br>*\$(workspace_loc:/\$(ProjName)/src/library/libraries/cmsis/cm1/cd<br>*\$(workspace_loc:/\$(ProjName)/src/library/libraries/cmsis/cm1/d<br>*\$(workspace_loc:/\$(ProjName)/src/library/middlewares/delay)*<br>*\$(workspace_loc:/\$(ProjName)/src/library/middlewares/dmm)*<br>*\$(workspace_loc:/\$(ProjName)/src/library/middlewares/gpio)*<br>*\$(workspace_loc:/\$(ProjName)/src/library/middlewares/gpio)*<br>*\$(workspace_loc:/\$(ProjName)/src/library/middlewares/uart)*<br>*\$(workspace_loc:/\$(ProjName)/src/library/middlewares/uart)* | evice | supr<br>s_su       | Sort<br>ppo | 신]<br>/gm<br>rt}" | ₽<br>nd}* |
|----------------------------------------------------------------------------------------------------|----------------------------------------------------------------------------------------------------|-------|--------------------|-------------|-------------------|-----------|
| <ul> <li>Winderlandeds</li> <li>Warnings</li> <li>Miscellaneous</li> <li>GNU ARM Cross C Compiler</li> <li>Preprocessor</li> <li>Includes</li> <li>Optimization</li> <li>Warnings</li> <li>Miscellaneous</li> <li>GNU ARM Cross C Linker</li> <li>General</li> <li>Libraries</li> <li>Miscellaneous</li> </ul> | Include system paths (-isystem)                                                                                                    |       | (1 <sub>30</sub> ) |             | <u>ها</u>         | Ð         |
| <ul> <li>         SGNU ARM Cross Create Flash Image              General          SGNU ARM Cross Print Size          </li> <li>         General         </li> </ul>                                                                                                    | Include files (-include)                                                                                                    |       | 1.<br>             |             | <u>ې</u>          | Ŷ         |

#### Figure 2-6 Cross ARM C Compiler > Includes Configuration

#### **Cross ARM C Linker Configuration**

Select "Cross ARM C Linker > General > Script files (-T)" to configure "GOWIN\_M1\_flash\_burn.ld" or "GOWIN\_M1\_flash\_xip.ld" as GMD Flash linker, as shown in Figure 2-7.

Using software programming reference design GMD\_RefDesign\cm1\_demo for an instance, the Flash link is configured as below.

"\${workspace\_loc:/\${ProjName}/src/library/libraries/cmsis/cm1/device \_support/startup/gmd/linker/GOWIN\_M1\_flash\_burn.ld}"

The GMD Flash linker Flash initial address "FLASH ORIGIN" setting is shown below:

- Internal Instruction Memory:
  - GOWIN\_M1\_flash\_xip.ld: FLASH ORIGIN: 0x00000000, ITCM Initialization download running
  - GOWIN\_M1\_flash\_burn.ld: FLASH ORIGIN: 0x00000400, off-chip SPI-Flash memory download boot
- External Instruction Memory:
  - GOWIN\_M1\_flash\_xip.ld: FLASH ORIGIN: 0x00000000.

| Target Processor                 | Script files (-T)                                                                | 🔊 🎣 🜚 🏹 ·                                |
|----------------------------------|----------------------------------------------------------------------------------|------------------------------------------|
| Optimization                     | *\${workspace_loc:/\${ProjName}/src/library/libraries/cmsis/cm1/device_support/s | tartup/gmd/linker/GOWIN_M1_flash_burn.ld |
| 2 Warnings                       |                                                                                  |                                          |
| 2 Debugging                      |                                                                                  |                                          |
| GNU ARM Cross Assembler          |                                                                                  |                                          |
| 2 Preprocessor                   |                                                                                  |                                          |
| 2 Includes                       |                                                                                  |                                          |
| Warnings                         |                                                                                  |                                          |
| Miscellaneous                    |                                                                                  |                                          |
| GNU ARM Cross C Compiler         |                                                                                  |                                          |
| 2 Preprocessor                   |                                                                                  |                                          |
| Includes                         |                                                                                  |                                          |
| Detimization                     |                                                                                  |                                          |
| Warnings                         |                                                                                  |                                          |
| Miscellaneous                    |                                                                                  |                                          |
| General                          |                                                                                  |                                          |
| () Libraries                     |                                                                                  |                                          |
| Miscellaneous                    |                                                                                  |                                          |
| GNU ARM Cross Create Flash Image |                                                                                  |                                          |
| @ General                        |                                                                                  |                                          |
| GNU ARM Cross Print Size         |                                                                                  |                                          |
| A General                        |                                                                                  |                                          |
|                                  |                                                                                  |                                          |
|                                  | Do not use standard start files (-nostartfiles)                                  |                                          |
|                                  | Do not use default libraries (-nodefaultlibs)                                    |                                          |
|                                  | No startup or default libs (-nostdlib)                                           |                                          |
|                                  | Remove unused sections (-Xlinkerqc-sections)                                     |                                          |
|                                  | Print removed sections (-Xlinkerprint-gc-sections)                               |                                          |
|                                  | Omit all symbol information (-s)                                                 |                                          |

#### Figure 2-7 Cross ARM C Linker Configuration

#### Cross ARM GNU Create Flash Image Configuration

Select " Cross ARM GNU Create Flash Image > General > Output file format (-O)" to configure the option as "Raw binary" and generate software programming design BIN file, as shown in Figure 2-8.

#### Figure 2-8 Cross ARM GNU Create Flash Image Configuration

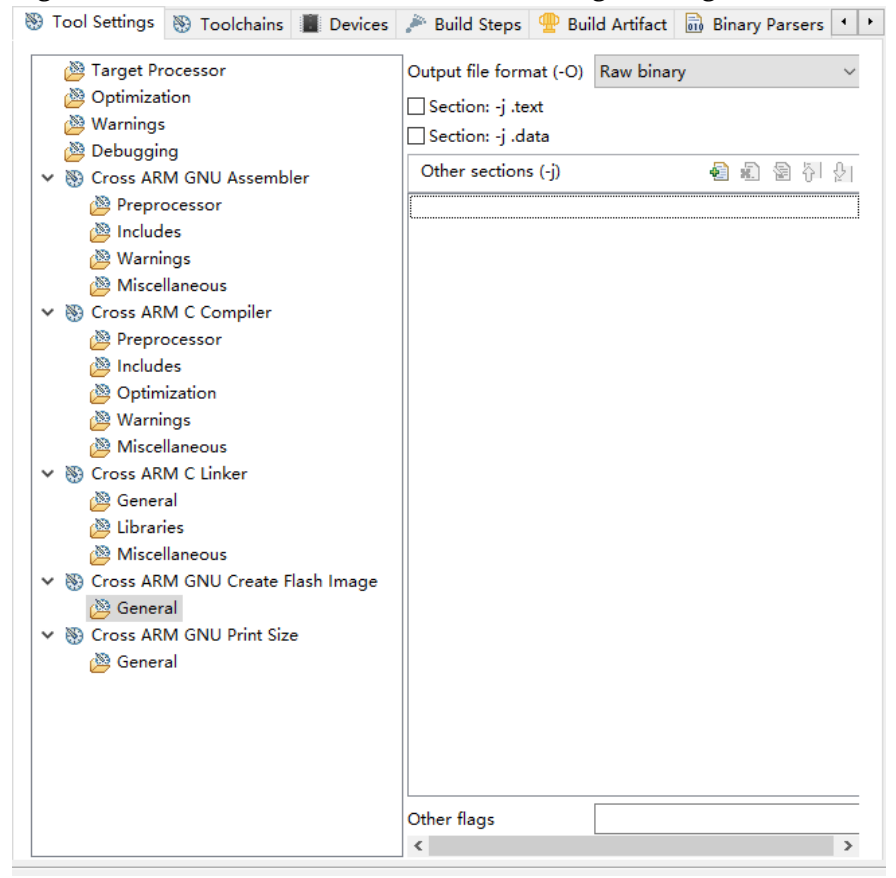

#### **Devices Configuration**

Select " Devices > Devices" and configure the option as "ARM Cortex M1 > ARMCM1", as shown in Figure 2-9.

| Figure 2-9 Devices ( | Configuration |
|----------------------|---------------|
|----------------------|---------------|

| Tool Settir                        | ngs 🛞 Toolchains                   | ; 📕 Devices     | 🎤 Build Steps       | 🚇 Build Artifact | 🗟 Binary Parsers | 4 |
|------------------------------------|------------------------------------|-----------------|---------------------|------------------|------------------|---|
| Device sele                        | ction (Used by deb                 | ug. Not yet use | ed during build!)   |                  |                  |   |
| Name                               |                                    | Details         |                     |                  |                  | ^ |
| >                                  | ARM Cortex A5                      | Family (2       | 048 kB RAM, 204     | 8 kB ROM)        |                  |   |
| >                                  | ARM Cortex A7                      | Family (2       | 048 kB RAM, 204     | 8 kB ROM)        |                  |   |
| >                                  | ARM Cortex A9                      | Family (2       | 048 kB RAM, 204     | 8 kB ROM)        |                  |   |
| >                                  | ARM Cortex M0                      | Family (1       | 28 kB RAM, 256      | kB ROM)          |                  |   |
| >                                  | ARM Cortex M0 pl                   | us Family (1    | 28 kB RAM, 256      | kB ROM)          |                  |   |
| ~                                  | ARM Cortex M1                      | Family (1       | 28 kB RAM, 256      | kB ROM)          |                  |   |
|                                    | ARMCM1                             | Device (C       | Cortex-M1, Rev r1   | p0, 10 MHz)      |                  |   |
| >                                  | ARM Cortex M23                     | Family (2       | 56 kB RAM, 4096     | kB ROM)          |                  | ۷ |
| Device core<br>Memory ma<br>ARMCM1 | :: Cortex-M1<br>ap (Warning: Not y | et used to gen  | erate the linker se | cripts!)         |                  |   |
| Section                            | Start                              | Size            | Startup             |                  |                  |   |
| IRAM1                              | 0x20000000                         | 0x00020000      | 0                   |                  |                  |   |
| IROM1                              | 0x00000000                         | 0x00040000      | 1                   |                  |                  |   |
| Edit                               |                                    |                 |                     |                  |                  |   |

#### 2.2.3 Build

After project option configuration and coding, click "Build" ( $^{\circ}$ ) or "Build All" ( $^{\circ}$ ) on the tool bar, or select "Project > Build Project" or "Project > Build All" on the menu bar to generate software design BIN file, as shown in Figure 2-10.

Figure 2-10 Build

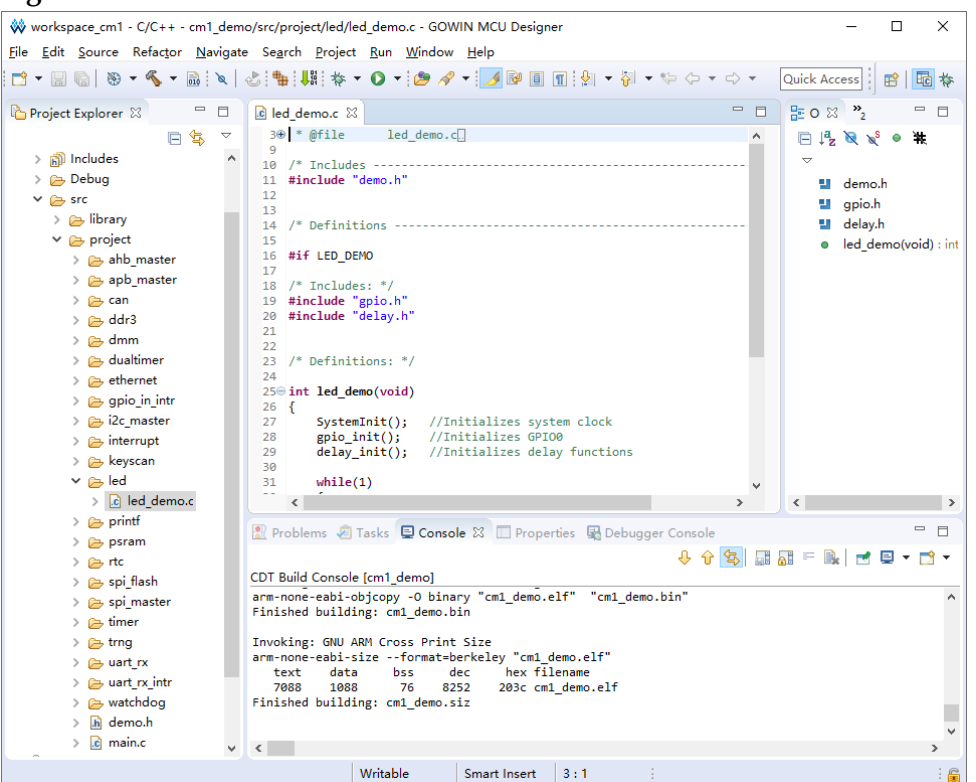

# 2.2.4 Download

After building Gowin\_EMPU\_M1software programming design, for the downloading, see <u>IPUG532, Gowin\_EMPU\_M1Download Reference</u> <u>Manual.</u>

# 2.2.5 Software Online Debug

After downloading the Gowin\_EMPU\_M1 software programming design BIN file, if there is a problem with your software design, you can connect the development board to the J-LINK emulator and debug the current software design online (the online debugging software design must be consistent with the software design downloaded to the chip).

#### Note!

Gowin\_EMPU\_M1 does not support automatic downloading during debugging with ARM Keil software. Prior to each debugging session, please use the Programmer tool to download the Binary file of the software design you intend to debug. Then, start debugging to ensure that the software project being debugged is the current one.

Gowin\_EMPU\_M1 software online debugging process includes:

- Configure software debugging options
- Configure software debugging levels
- Connect debugging emulators
- Start software online debugging

#### Software Debugging Configurations

 As shown in Figure 2-11, select "Run > Debug Configurations > GDB SEGGER J-Link Debugging > New" to create the debug configuration option of current project.

#### Figure 2-11 Create Software Debugging Configurations Option

| 🐳 Debug Configurations                                                                                                    | ×                                                                                                    |
|----------------------------------------------------------------------------------------------------|----------------------------------------------------------------------------------------------------|
| Create, manage, and run configurations                                                                                                    | to.                                                                                                    |
| Image: State State St | Configure launch settings from this dialog:                                                                                                    |
| <ul> <li>C/C++ Application</li> <li>C/C++ Attach to Application</li> <li>C/C++ Postmortem Debugger</li> <li>C/C++ Remote Application</li> <li>GDB Hardware Debugging</li> <li>GDB OpenOCD Debugging</li> </ul>                                                                                                    | <ul> <li>Press the 'Duplicate' button to copy the selected configuration.</li> <li>Press the 'Delete' button to remove the selected configuration.</li> <li>Press the 'Filter' button to configure filtering options.</li> <li>Edit or view an existing configuration by selecting it.</li> </ul> |
| C GDB PyOCD Debugging<br>C GDB QEMU Debugging<br>C GDB SEGGER J-Link Debugging                                                                                                    | Configure launch perspective settings from the <u>'Perspectives'</u> preference page.                                                                                                    |
| Filter matched 10 of 16 items                                                                                                    | e                                                                                                    |
| (?)                                                                                                    | Debug Close                                                                                                    |

2. Select "Main" option in the created software debugging options to configure "Project" and "C/C++ Application" options of current debugging project, as shown in Figure 2-12.

| Figure | 2-12 | Main | Ontion | Config | iration |
|--------|------|------|--------|--------|---------|
| riguie | 2-12 | wiam | Option | Comig  | aration |

| 🐳 Debug Configurations                                                                                                    |                                                                                                    |                          | ×               |
|----------------------------------------------------------------------------------------------------|----------------------------------------------------------------------------------------------------|--------------------------|-----------------|
| Create, manage, and run config                                                                                                    | urations                                                                                                    |                          | Ť.              |
| Image: Second Second Secon | Name: cm1_demo Debug                                                                                                    | Browse                   |                 |
|                                                                                                    | Build (if required) before launching<br>Build Configuration: Select Automatically<br>O Enable auto build<br>© Use workspace settings | Variables Search Project | B <u>r</u> owse |
| Filter matched 11 of 17 items                                                                                                    |                                                                                                    | Re <u>v</u> ert          | Apply           |
| ?                                                                                                    |                                                                                                    | Debug                    | Close           |

- 3. Select the "Debugger" option of the created software debugging options to configure the J-Link and GDB options of the current debugging project, as shown in Figure 2-13.
  - Device Name: Cortex-M1
  - Interface: JTAG or SWD
  - Endianness: Little
  - Connection: USB

| 1 🗈 🗶 🖪 🏇 🗸             | Name ant dama D                                     | ahua                                                                                       |                  |                  |                  |                 |           |  |  |
|-------------------------|-----------------------------------------------------|--------------------------------------------------------------------------------------------|------------------|------------------|------------------|-----------------|-----------|--|--|
| vpe filter text         |                                                     | ebug                                                                                       | . ) 5-0          |                  |                  |                 |           |  |  |
| C/C++ Application       | Main >> Debugg                                      | jer 🔰 📂 Sta                                                                                | irtup 🐶 Sour     | ce 🔟 <u>C</u> om | imon 🚠 SVD Pa    | ath             |           |  |  |
| C/C++ Attach to Applica | Start the Llink                                     | GDB server                                                                                 | locally          |                  | Connect          | to running tar  | tet       |  |  |
| C/C++ Postmortem Deb    |                                                     | ACT 1                                                                                      |                  |                  |                  | to running targ |           |  |  |
| C/C++ Remote Applicati  | Executable path:                                    | \${jlink_path                                                                              | }/\${jlink_gdbse | erver}           |                  |                 | Brow      |  |  |
| C GDB Hardware Debuggi  | Actual executable:                                  | C:/Program                                                                                 | Files (x86)/SE   | GGER/JLink       | c/JLinkGDBServer | rCL.exe         |           |  |  |
| GDB OpenOCD Debuggi     |                                                     | (to change it use the <u>global</u> or <u>workspace</u> preferences pages or the <u>pr</u> |                  |                  |                  |                 |           |  |  |
| GDB QEMU Debugging      | Device name:                                        | Cortex-M1                                                                                  |                  |                  |                  |                 | Suppo     |  |  |
| GDB SEGGER J-Link Deb   | Endianness:                                         | Little                                                                                     | OBig             |                  |                  |                 |           |  |  |
| 💽 cm1_demo Debug        | Connection:                                         | USB                                                                                        | OIP              |                  |                  | (USB serial or  | IP nam    |  |  |
| Launch Group            | Interface:                                          | SWD                                                                                        | ⊖ JTAG           |                  |                  |                 |           |  |  |
|                         | Initial speed:                                      | Auto                                                                                       | OAdaptive        | • Fixed          | 1000 kHz         |                 |           |  |  |
|                         | GDB port:                                           | 2331                                                                                       |                  |                  |                  |                 |           |  |  |
|                         | SWO port:                                           | 2332                                                                                       |                  |                  | ✓ Verify do      | ownloads 🖂 II   | nitialize |  |  |
|                         | Telnet port:                                        | 2333                                                                                       |                  |                  | ∠ Local ho       | st only 🗌 S     | ilent     |  |  |
|                         | Log file:                                           |                                                                                            |                  |                  |                  |                 |           |  |  |
|                         | Other options: -singlerun -strict -timeout 0 -nogui |                                                                                            |                  |                  |                  |                 |           |  |  |
|                         | Allocate consol                                     |                                                                                            | Allocate cons    | sole for semiho  | osting a         |                 |           |  |  |
|                         | <                                                   |                                                                                            |                  |                  |                  |                 | >         |  |  |
| >                       |                                                     |                                                                                            |                  |                  |                  |                 |           |  |  |

#### Figure 2-13 Debugger Option Configuration

#### Software Debugging Level Configuration

In the Project Explorer view, select "Properties > C/C++ Build > Settings > Debugging > Debug level" option of the current debugging project, and recommend configuring the debugging level as Default(-g) or Maximum(-g3), as shown in Figure 2-14.

| e<br>® | Tool               | Settings | No Toolch    | ains      | Devices | Build Steps                    | en Buil    | d Artifact | Binary P | a + +  |  |  |
|--------|--------------------|----------|--------------|-----------|---------|--------------------------------|------------|------------|----------|--------|--|--|
| _      |                    |          | •            |           |         |                                |            |            | <u> </u> |        |  |  |
|        | 🖄 Target Processor |          |              |           |         | Debug level                    |            | Maximum    | (-g3)    | $\sim$ |  |  |
|        | Optimization       |          |              |           |         | Debug format                   |            | Toolchain  | default  | $\sim$ |  |  |
|        | 22                 | Warnings | ;            |           |         |                                |            |            |          |        |  |  |
|        | 23                 | Debuggir | ng           |           |         | Generate prof information (-p) |            |            |          |        |  |  |
|        |                    | Cross AR | IVI GINU ASS | empler    |         | Generate gpi                   | rot intorr | nation (-p | g)       |        |  |  |
|        |                    | Prepro   | ocessor      |           |         | Other debuggir                 | ig flags   |            |          |        |  |  |
|        |                    | 🖉 includ | les          |           |         |                                |            |            |          |        |  |  |
|        |                    | Misco    | Ilanaour     |           |         |                                |            |            |          |        |  |  |
|        |                    |          | M C Compil   | or        |         |                                |            |            |          |        |  |  |
|        |                    | Drenn    | ocessor      |           |         |                                |            |            |          |        |  |  |
|        |                    | 🖄 Includ | les          |           |         |                                |            |            |          |        |  |  |
|        |                    | 🖄 Optim  | nization     |           |         |                                |            |            |          |        |  |  |
|        |                    | 🖄 Warni  | ings         |           |         |                                |            |            |          |        |  |  |
|        |                    | 🖄 Misce  | llaneous     |           |         |                                |            |            |          |        |  |  |
|        | / 🛞                | Cross AR | M C Linker   |           |         |                                |            |            |          |        |  |  |
|        |                    | 🖄 Gener  | ral          |           |         |                                |            |            |          |        |  |  |
|        |                    | 🖄 Librar | ies          |           |         |                                |            |            |          |        |  |  |
|        |                    | 🖄 Misce  | llaneous     |           |         |                                |            |            |          |        |  |  |
|        | / 📎                | Cross AR | M GNU Cre    | ate Flasl | h Image |                                |            |            |          |        |  |  |
|        |                    | 🖄 Gener  | ral          |           |         |                                |            |            |          |        |  |  |
| 1      | / 🛞                | Cross AR | M GNU Prin   | t Size    |         |                                |            |            |          |        |  |  |
|        |                    | 🖄 Gener  | ral          |           |         |                                |            |            |          |        |  |  |
|        |                    |          |              |           |         |                                |            |            |          |        |  |  |
|        |                    |          |              |           |         |                                |            |            |          |        |  |  |
|        |                    |          |              |           |         |                                |            |            |          |        |  |  |
|        |                    |          |              |           |         |                                |            |            |          |        |  |  |
|        |                    |          |              |           |         |                                |            |            |          |        |  |  |
|        |                    |          |              |           |         |                                |            |            |          |        |  |  |
|        |                    |          |              |           |         |                                |            |            |          |        |  |  |
|        |                    |          |              |           |         |                                |            |            |          |        |  |  |

Figure 2-14 Software Debugging Level Configuration

#### Software Online Debugging Start-up

According to the physical constraints location of JTAG debugging interface (JTAG: JTAG\_3~JTAG\_18, VCC and GND; or SWD: JTAG\_7, JTAG\_9, VCC and GND) in the hardware design, connect the J-LINK emulator and the development board.

Click "Debug" button in the tool bar to drop the list "\* ", select the current project Debug configuration, click to enter the debug state, perform breakpoint settings, single-step debugging, reset and run, etc., as shown in Figure 2-15.

| inguie - 10 solutione simile Desag                                                                                                    | 8- | ing start up          |              |                                                                                                    |                    |   |    |
|----------------------------------------------------------------------------------------------------|----|-----------------------|--------------|----------------------------------------------------------------------------------------------------|--------------------|---|----|
| workspace_cm1 - Debug - cm1_demo/src/project/led/led_demo.c - GOW                                                                                                    |    | ICU Designer          |              |                                                                                                    | - 0                |   | Х  |
| File Edit Source Refactor Navigate Search Project Run Window                                                                                                    | He | lp                    |              |                                                                                                    |                    |   |    |
| . 🗂 🕶 🔚 🐚   👪   💌 💷 🛤 🗛 👁 . 🖉   🍻 🔜 🗷   🕹 ! 🐂                                                                                                    | Ļ  | 🎋 • 🔘 • 🍅 🛷 •         | 1 2 -        | 🖗 • 🌤 🔶 • 🔿                                                                                             | -                  |   |    |
|                                                                                                    |    |                       |              | Quick Acc                                                                                               | ess 🕴 😭            |   | ゃ  |
| 🎋 Debug 🛛 🦌 🙀 🗸 🖻                                                                                                    |    | (x)= Variab 🛛 💁 Breal | k 1999 Regis | st 🕆 Periph 🛋                                                                                           | Modules            | - |    |
| ✓                                                                                                    |    | Name                  | Туре         | ∛iii ⇒<br>Value                                                                                         | i 🗆   📬            | ď | ▽  |
| Thread #1 57005 (Suspended : Step)                                                                                                    |    |                       |              |                                                                                                    |                    |   |    |
| main() at main s(64.0x5a2                                                                                                    |    |                       |              |                                                                                                    |                    |   |    |
|                                                                                                    |    |                       |              |                                                                                                    |                    |   | t, |
|                                                                                                    | ~  | <                     |              |                                                                                                    |                    |   | >  |
| € led_demo.c ⊠ € main.c                                                                                                    |    |                       | - 8          | 🗄 Outline 🖾                                                                                             |                    |   |    |
| 24<br>25 int led_demo(void)<br>26 {<br>27 SystemInit(); //Initializes system clock<br>28 gpio_init(); //Initializes GPIO0<br>29 delay_init(); //Initializes delay functions<br>30 while(1)<br>31 while(1)<br>32 {<br>33 GPIO_WriteBits(GPIO0,0xE); //led1<br>34 delay_sec(1); //Delay 1 second<br>35 GPIO_WriteBits(GPIO0,0xD); //led2<br>36 delay_sec(1);<br>37 GPIO_WriteBits(GPIO0,0xB); //led3<br>38 delay_sec(1);<br>39 delay_sec(1);<br>30 delay_sec(1);<br>31 delay_sec(1);<br>32 delay_sec(1);<br>33 delay_sec(1);<br>34 delay_sec(1);<br>35 delay_sec(1);<br>36 delay_sec(1);<br>37 delay_sec(1);<br>38 delay_sec(1);<br>39 delay_sec(1);<br>30 delay_sec(1);<br>31 delay_sec(1);<br>33 delay_sec(1);<br>34 delay_sec(1);<br>35 delay_sec(1);<br>36 delay_sec(1);<br>37 delay_sec(1);<br>38 delay_sec(1);<br>39 delay_sec(1);<br>30 delay_sec(1);<br>30 delay_sec(1);<br>31 delay_sec(1);<br>33 delay_sec(1);<br>34 delay_sec(1);<br>35 delay_sec(1);<br>36 delay_sec(1);<br>37 delay_sec(1);<br>38 delay_sec(1);<br>39 delay_sec(1);<br>39 delay_sec(1);<br>39 delay_sec(1);<br>39 delay_sec(1);<br>30 delay_sec(1);<br>30 delay_sec(1);<br>30 delay_sec(1);<br>31 delay_sec(1);<br>32 delay_sec(1);<br>33 delay_sec(1);<br>34 delay_sec(1);<br>35 delay_sec(1);<br>36 delay_sec(1);<br>37 delay_sec(1);<br>38 delay_sec(1);<br>39 delay_sec(1);<br>39 delay_sec(1);<br>30 delay_sec(1);<br>30 delay_sec(1);<br>30 delay_sec(1);<br>30 delay_sec(1);<br>31 delay_sec(1);<br>32 delay_sec(1);<br>33 delay_sec(1);<br>34 delay_sec(1);<br>35 delay_sec(1);<br>36 delay_sec(1);<br>37 delay_sec(1);<br>38 delay_sec(1);<br>39 delay_sec(1);<br>39 delay_sec(1);<br>30 delay_sec(1);<br>30 delay_sec(1);<br>30 delay_sec(1);<br>30 delay_sec(1);<br>30 delay_sec(1);<br>30 delay_sec(1);<br>31 delay_sec(1);<br>32 delay_sec(1);<br>33 delay_sec(1);<br>34 delay_sec(1);<br>35 delay_sec(1);<br>36 delay_sec(1);<br>37 delay_sec(1);<br>38 delay_sec(1);<br>38 delay_sec(1);<br>39 delay_sec(1);<br>39 delay_sec(1);<br>30 delay_sec(1);<br>30 delay_sec(1);<br>30 delay_sec(1);<br>30 delay_sec(1);<br>30 delay_sec(1);<br>30 delay_sec(1);<br>31 delay_sec(1);<br>31 delay_sec(1);<br>32 delay_sec(1);<br>33 delay_sec(1);<br>34 delay_sec(1);<br>35 delay_sec(1);<br>36 delay_sec(1);<br>37 delay_sec(1);<br>37 delay_sec(1);<br>38 delay_s |    |                       |              | <ul> <li>□ [a] 2</li> <li>□ demo.h</li> <li>□ gpio.h</li> <li>□ delay.h</li> <li>○ led_demoi</li> </ul> | R ≥ <sup>S</sup> ● | 推 | ~  |
| 😑 Console 🛛 🖉 Tasks 💦 Problems 🕡 Executables 📋 Memory                                                                                                    |    |                       | ८ 🔆   🖳 🛓    | I 🛯 🖓 💭 🛃 🖬                                                                                             | ) - 📑 -            | - |    |
| cm1_demo Debug [GDB SEGGER J-Link Debugging] JLinkGDBServerCL.exe                                                                                                    |    |                       |              |                                                                                                    |                    |   |    |
| Removing breakpoint @ address 0x00000588, Size = 2<br>Removing breakpoint @ address 0x00000CB4, Size = 2<br>Reading 64 bytes @ address 0x20007FC0<br>Read 4 bytes @ address 0x20007E2 (Data = 0x00182300)                                                                                                    |    |                       |              |                                                                                                    |                    |   |    |
| <                                                                                                    |    |                       |              |                                                                                                    |                    |   | >  |
|                                                                                                    |    |                       | 1            |                                                                                                    |                    |   | :6 |
|                                                                                                    |    |                       |              |                                                                                                    |                    |   |    |

#### Figure 2-15 Software Online Debugging Start-up

# 2.3 Reference Design

Gowin\_EMPU\_M1 provides reference design in GMD (tested software version V1.2) software environment. Click this <u>link</u> to get following reference design:

...\ref\_design\MCU\_RefDesign\GMD\_RefDesign\cm1\_demo、 cm1\_fatfs、cm1\_freertos、cm1\_rtthread\_nano、cm1\_ucos\_iii

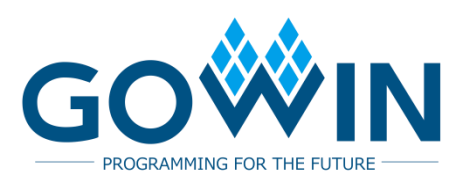